## สบายใจเมื่อตรวจรับ Audit พร้อมพิชิตทุกงาน สอบเทียบ

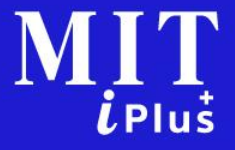

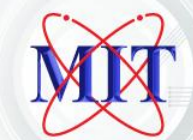

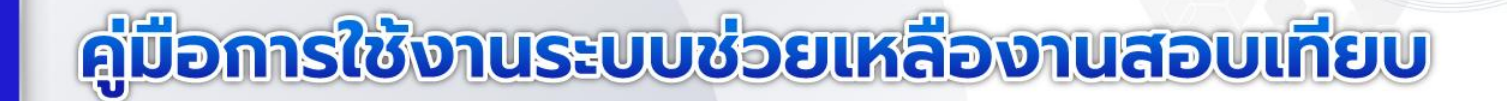

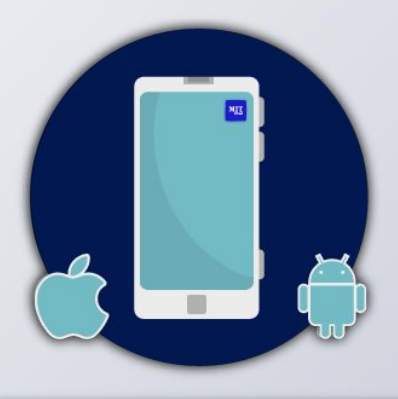

IT *i*Pluš

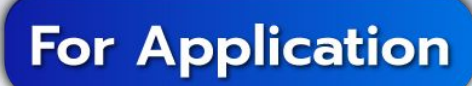

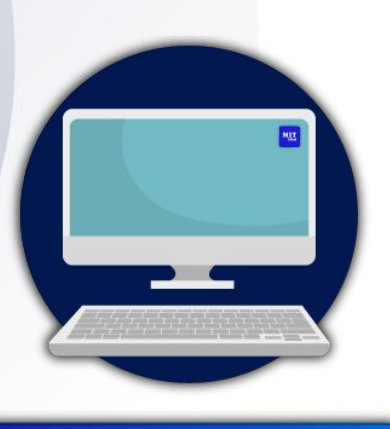

#### For Website

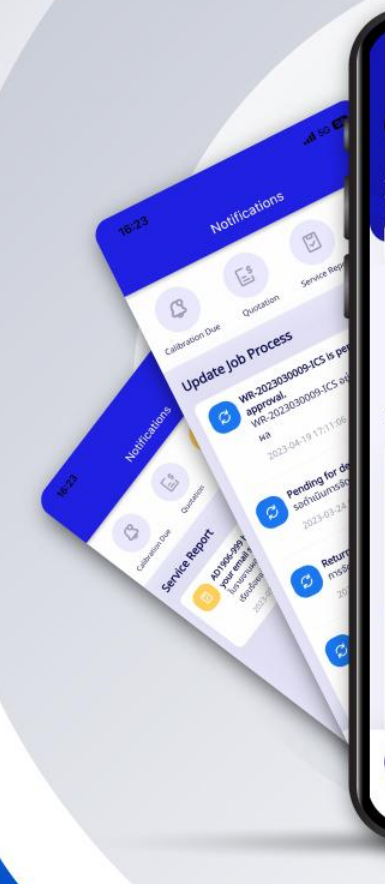

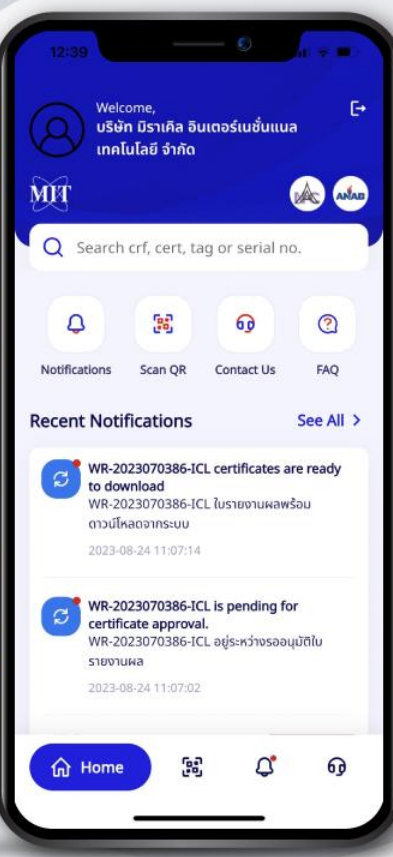

## ลู่มือการใช้งานระบบ MIT iPlus (ผ่านระบบ Application)

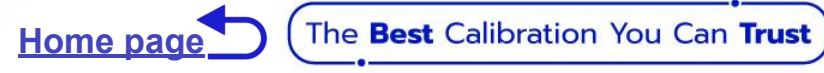

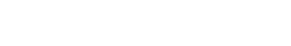

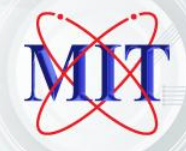

## **Application Guide List**

#### คู่มือใช้งานระบบ MIT iPlus ผ่าน Application

- 🔊 💿 ดาวน์โหลด Application
- 🄊 💿 การเข้าสู่ระบบใช้งาน Log in / Logout
- 🔊 💿 การสืบค้นข้อมูล Search / Scan
- 🄊 💿 การแจ้งเตือน Notification
- 🔊 💿 การขอใบเสนอราคา
- 🧀 💿 ระบบสนับสนุนอื่นๆ

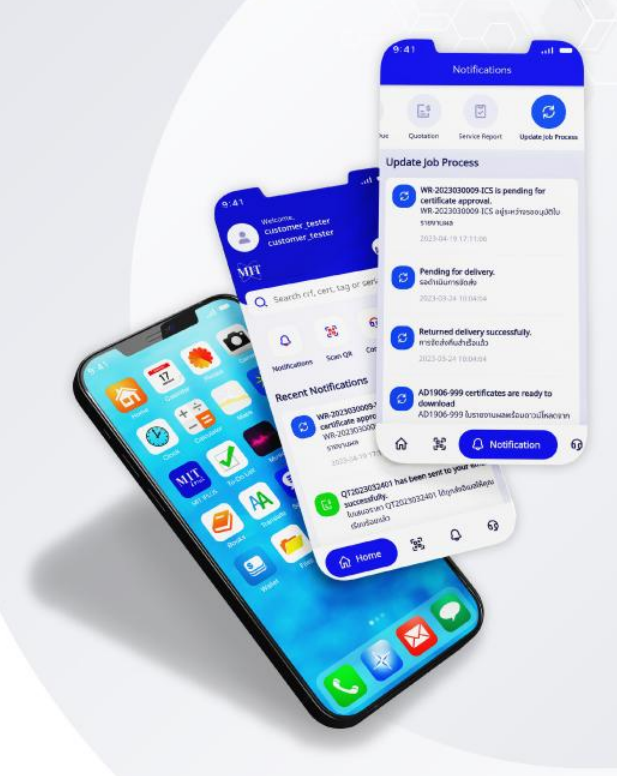

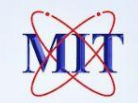

The Best Calibration You Can Trust

#### App.Guide

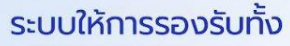

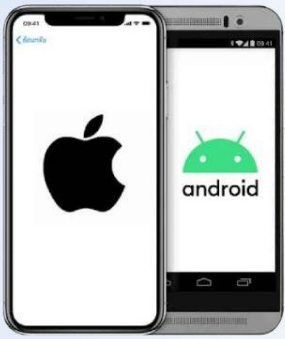

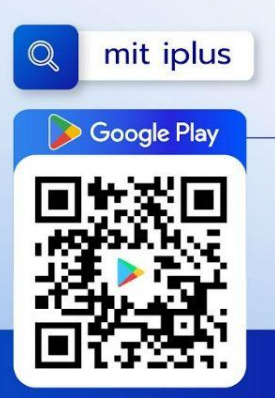

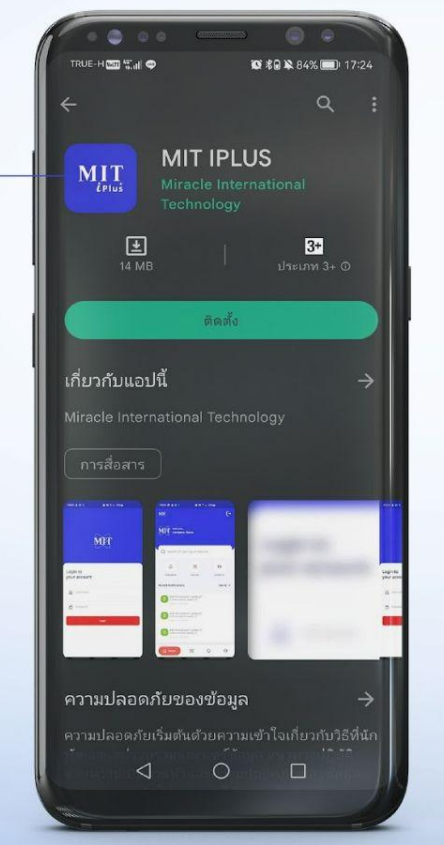

SCAN FOR DOWNLOAD

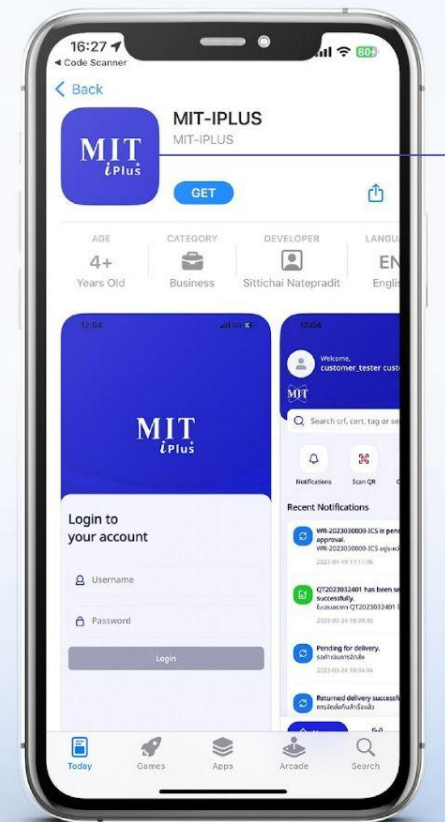

### <u>ดาวน์โหลด</u> <u>Application</u> <u>MIT iPlus</u>

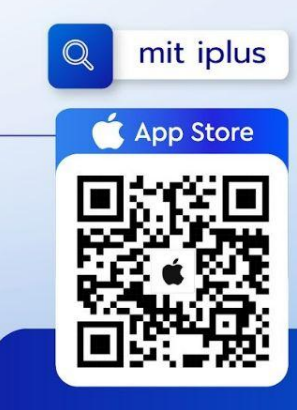

### วิธีการเข้าสู่ระบบใช้งาน Application MIT iPlus

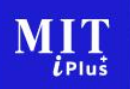

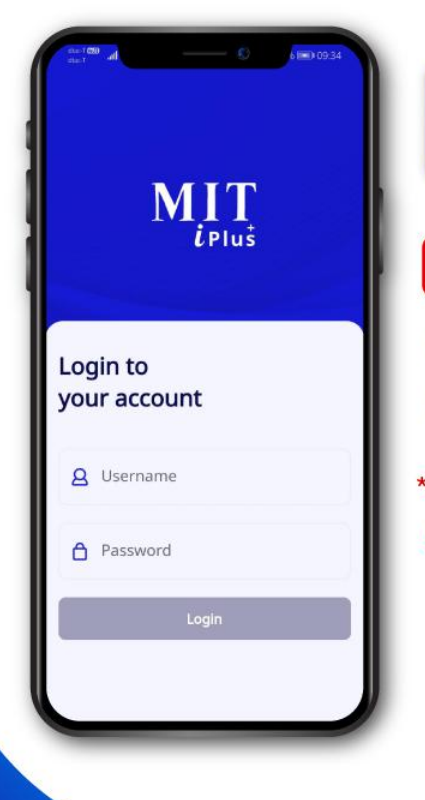

MIT เมื่อท่านดาวน์โหลดติดตั้งแอพพลิเคชั่นเรียบร้อย สามารถคลิกที่ไอคอน เพื่อเข้าสู่หน้า Login

#### การ Login

ทำการเข้าสู่ระบบด้วย Username และ Passwordที่ท่านได้รับ ทางอีเมลหลังจากการขอเปิดใช้ระบบ

\*ท่านสามารถขอเปิดการใช้งานระบบ MIT iPlusได้จากตัวแทน บริษัท มิราเคิลฯ ที่ดูแลท่าน

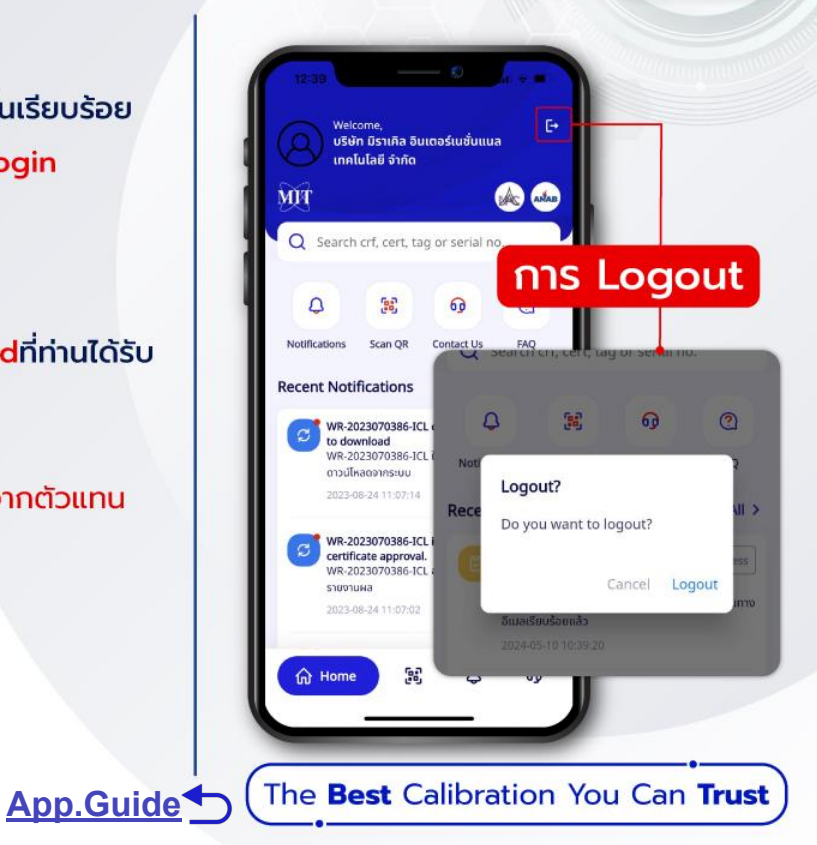

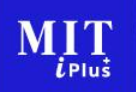

## การสืบค้นข้อมูลงานสอบเทียบ (ผ่านระบบ Application)

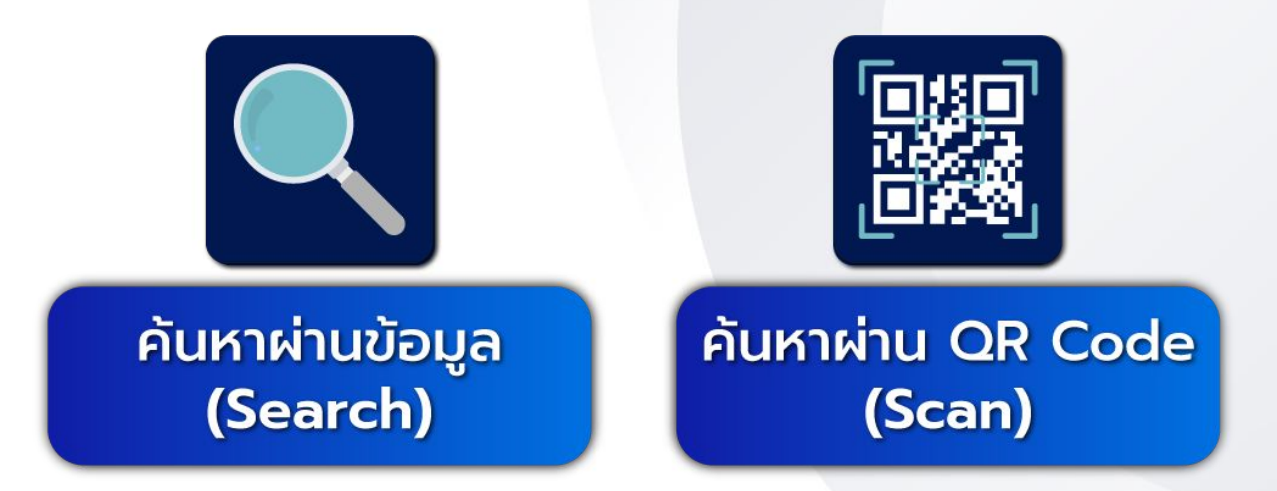

App.Guide (The Best Calibration You Can Trust

## Search & Scan ระบบสืบค้นที่รวดเร็วหมดปัญหาเมื่อตรวจรับ Audit

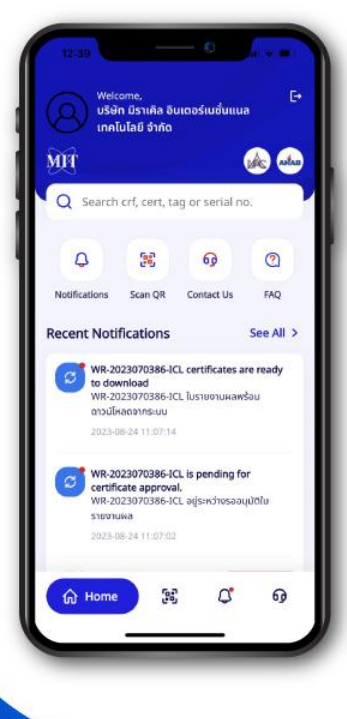

- > ค้นหาได้ทันทีผ่าน Mobile & Tablet ช่วยลดเวลา
- > สแกนผ่านสติ๊กเกอร์บนเครื่องมือ ตรวจสอบความถูกต้องได้ฉับไว้ยิ่งขึ้น

Plus

The Best Calibration You Can Trust

- > ไม่ต้องเตรียมเอกสาร หรือช่วยกรณีเอกสารตกหล่น
  - หากทาง Auditor ต้องการด่วน
- > ข้อมูลทั้งหมดมีครบถ้วนเช่น Cert. Calibration, Cert. Standard และอื่นๆ > ดาวน์โหลดเอกสาร เก็บไว้ใช้งานเพิ่มเติมได้

App.Guide

## 1. วิธีการสืบค้นข้อมูลผ่านการ search บน Application MIT iPlus

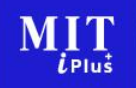

The Best Calibration You Can Trust

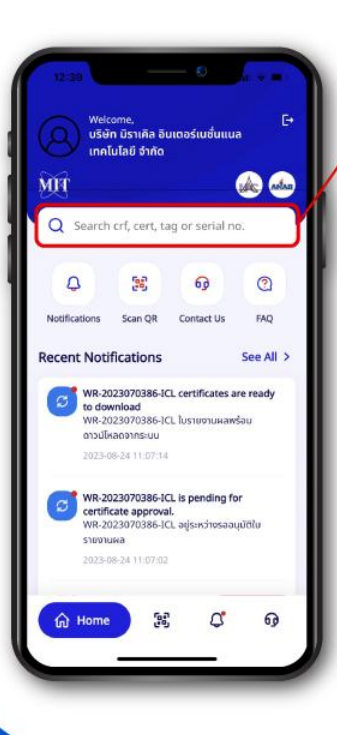

#### ช่องสำหรับการค้นหา

- > คลิกบริเวณช่องค้นหาที่มีสัญลักษณ์ Q บนหน้าจอแอพฯ
- > สามารถพิมพ์เพื่อค้นหา ได้ทั้งหมายเลข WR, Cert. no, Tag, Seriel No.

App.Guide

- > เมื่อใส่หมายเลขที่ต้องการค้นหาแล้วให้กดค้นหา หรือ Q ที่บริเวณแป้นพิมพ์
- > ข้อมูลทั้งหมดตามหมายเลขที่ท่านค้นหาจะแสดงผลขึ้น

#### 2. วิธีการสืบค้นข้อมูลผ่านการ Scan Qr **uu Application MIT iPlus** ้ช่องสำหรับสแกน **QR** Code MIT > คลิกที่สัญลักษณ์ 📴 (Scan QR) บนหน้าจอแอพฯ Notifications Recent Notifications > กล้องเพื่อการสแกนจะถูกเปิดขึ้น ให้ท่านนำไปสแกน QR Code บนสติ๊กเกอร์บนเครื่องมือที่ได้สอบเทียบกับ MIT > ข้อมูลทั้งหมดตามหมายเลขที่ท่านค้นหาจะแสดงผลขึ้น ₩ Home

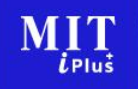

บริษัท มีราเคิล อินเตอร์เมชั่นแนล เทคโนโลยี จำกัด

Search crf, cert, tag or serial no.

Scan OR

healawab at

รายงานผล

Contact Us

VR-2023070386-ICL certificates are ready

WR-2023070386-ICL ใบรายงานผลพร้อม ดาวน์โหลดจากระบบ

WR-2023070386-ICL is pending for certificate approval. WR-2023070386-ICL อยู่ระหว่างรออนุมัติใน

LAC ANTAB

0

EAO

See All

ត

## Ex. ตัวอย่างเมื่อค้นหาข้อมูลการสอบเทียบ บน Application MIT iPlus ทั้งการ Search และ Scan QR เป็นฐานข้อมูลชุดเดียวกัน แสดงผลแบบเดียวกัน

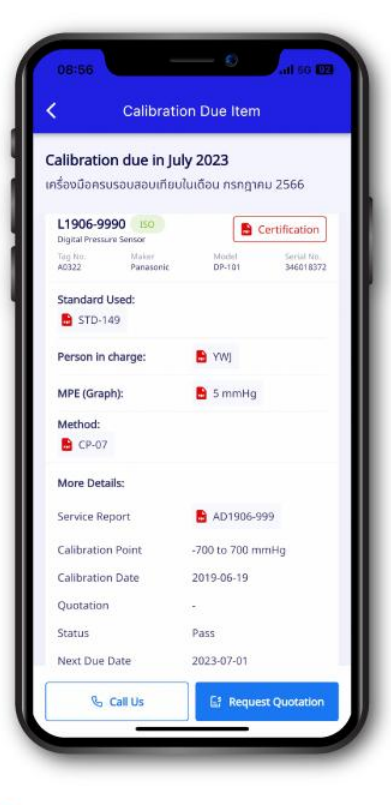

- > เมื่อกดค้นหา หรือสแกนผ่านQR แล้ว ระบบจะนำเข้าสู่หน้าของข้อมูล รายละเอียดการสอบเทียบของเครื่องมือทั้งหมด
- > ในส่วนของเอกสารสำคัญต่างๆ ที่สามารถดาวน์โหลดเพิ่มเติมได้ เพื่อใช้ในการรับ Audit คือ
  - Calibration Certificate (ใบรับรองการสอบเทียบ)
  - Standard Used (เอกสารเครื่องมือมาตราฐานที่ใช้สอบเทียบ)
  - Person in charge (เอกสารเจ้าหน้าที่ผู้ทำการสอบเทียบ)
  - MPE Graph (เอกสารกราฟแสดงค่า MPE)
  - Method (เอกสารวิธีการสอบเทียบที่ใช้)
  - Service Report (เอกสารรายงานผลการสอบเทียบ)

App.Guide

## Ex. ตัวอย่างเมื่อค้นหาข้อมูลการสอบเทียบ บน Application MIT iPlus

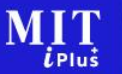

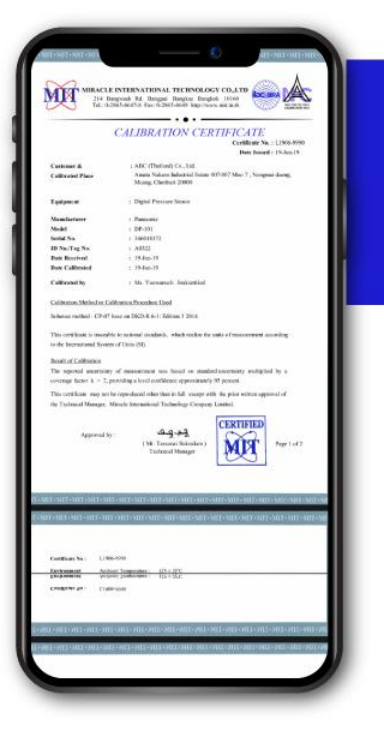

Calibration Certificate > แสดงไฟล์ผ่านหน้าจอ > สามารถดาวน์โหลดเอกสารไว้ใช้ได้

#### **Standard Used**

> แสดงไฟล์ผ่านหน้าจอ

> สามารถดาวน์โหลดเอกสารไว้ใช้ได้

CALIBRATION Certificate

ACCREDITED CALIBRATION LABORATOR

App.Guide (The Best Calibration You Can Trust

## Ex. ตัวอย่างเมื่อค้นหาข้อมูลการสอบเทียบ บน Application MIT iPlus

#### Person in charge

- > แสดงไฟล์ผ่านหน้าจอ
- > สามารถดาวน์โหลดเอกสารไว้ใช้ได้

#### MPE Graph

> แสดงไฟล์ผ่านหน้าจอ

> สามารถดาวน์โหลดเอกสารไว้ใช้ได้

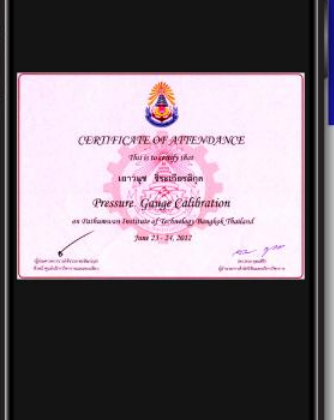

## Ex. ตัวอย่างเมื่อค้นหาข้อมูลการสอบเทียบ บน Application MIT iPlus

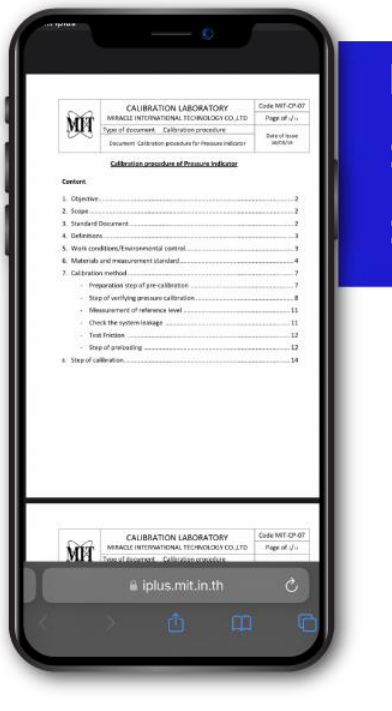

#### Method

- > แสดงไฟล์ผ่านหน้าจอ
- > สามารถดาวน์โหลดเอกสารไว้ใช้ได้

#### Service Report

> แสดงไฟล์ผ่านหน้าจอ

App.Guide

> สามารถดาวน์โหลดเอกสารไว้ใช้ได้

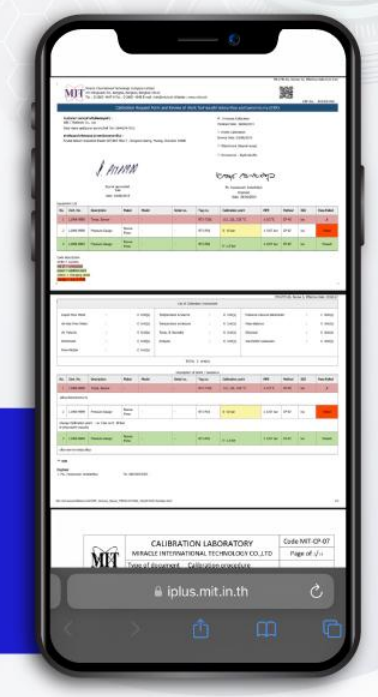

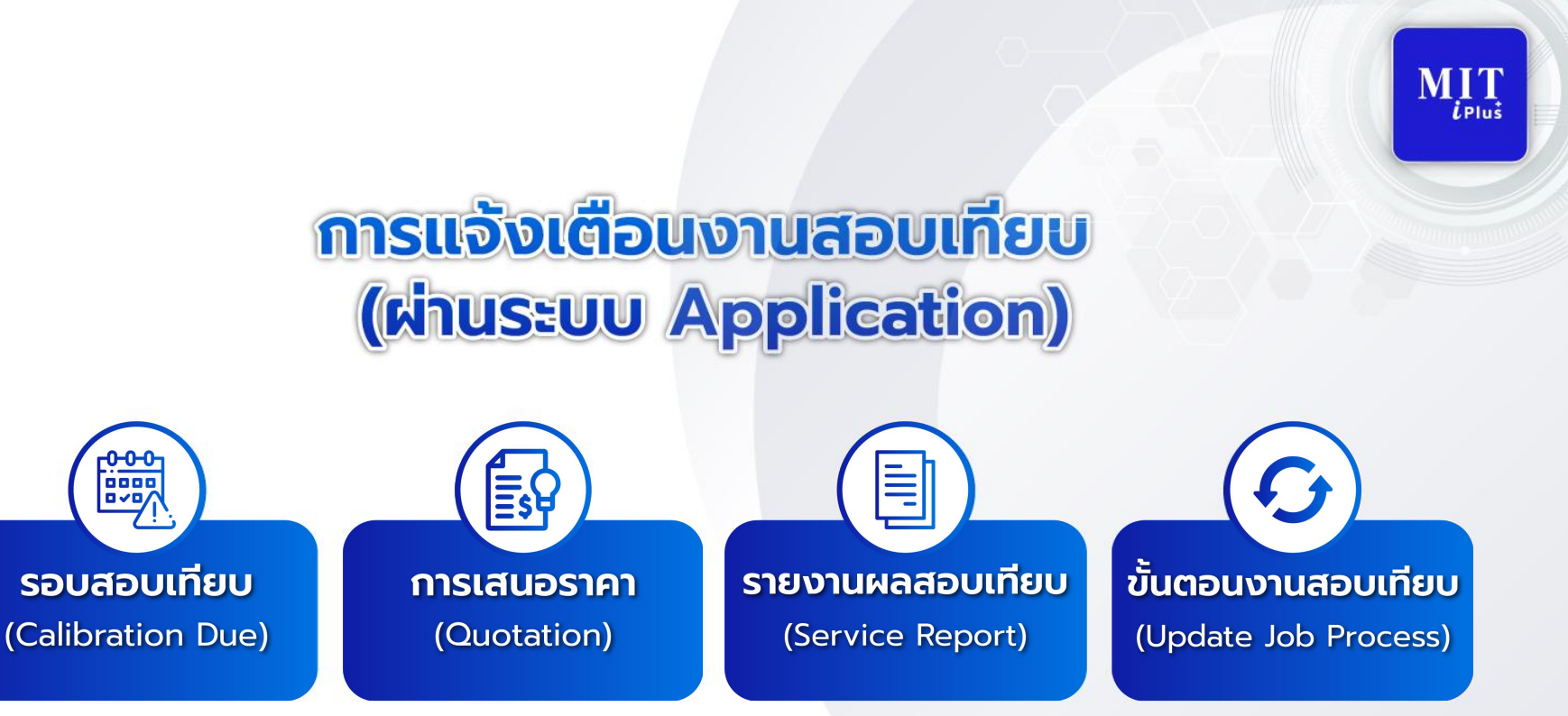

App.Guide The Best Cal

## Notification

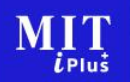

## ระบบการแจ้งเตือนที่ช่วยให้คุณไม่พลาดขั้นตอนที่สำคัญ

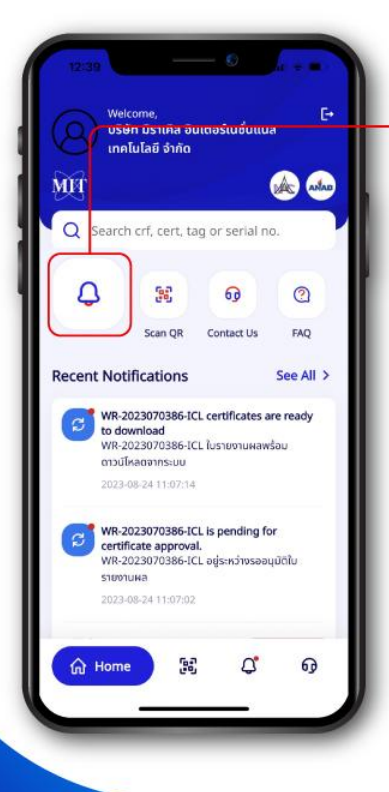

#### Notification

 > ช่วยป้องกันการเกินกำหนดงานสอบเทียบของเครื่องมือนั้นๆ
 > แจ้งเตือนเมื่อเอกสารใบเสนอราคาถูกส่งให้ท่าน เพื่อให้ท่านไม่พลาดการพิจารณา
 > แจ้งเตือน Service Report เพื่อให้ท่านไม่พลาดการตรวจสอบ การสอบเทียบ

### การแจ้งเตือน Calibration Due บน Application MIT iPlus

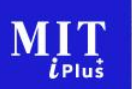

The Best Calibration You Can Trust

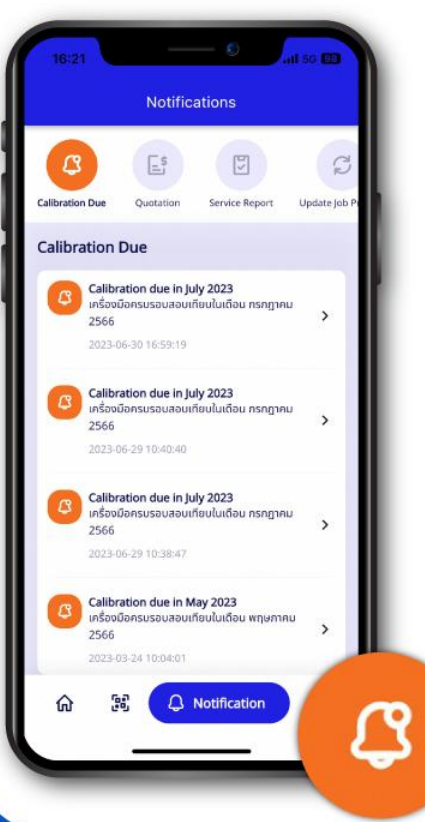

> เมื่อกดผ่านไอคอน Notification จะพบกับฟังก์ชั่นแรก คือระบบแจ้งเตือน Calibration Due (เตือนเมื่อใกล้ถึงรอบสอบเทียบ)

- > แสดงผลการแจ้งเตือนทั้งหมด
  - แจ้งเตือนในแต่ละเครื่องมือล่วงหน้า 30 วัน
  - สามารถคลิกเข้าดูข้อมูลรายละเอียดครั้งก่อนได้
  - สามารถติดต่อเจ้าหน้าที่ หรือคลิกเลือกขอใบเสนอราคาได้ทันที

App.Guide

### การแจ้งเตือน Quotation บน Application MIT iPlus

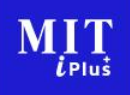

The Best Calibration You Can Trust

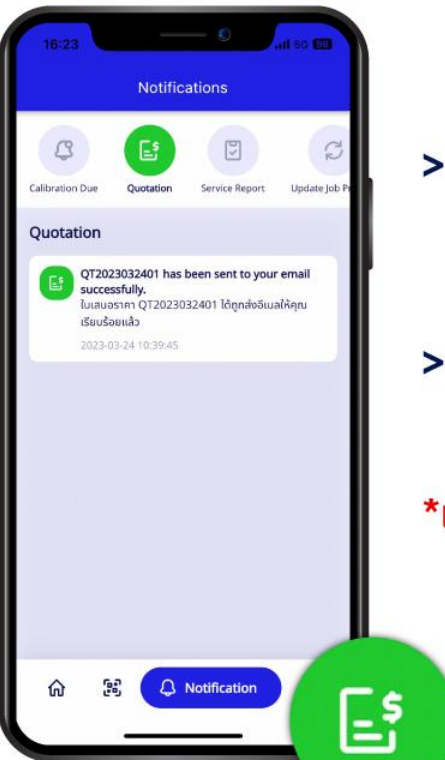

> ลำดับที่ 2 ของ Notification จะพบกับระบบแจ้งเตือน Quotation เตือนการส่งใบเสนอราคา)

App.Guide<sup>1</sup>

- > แสดงผลการแจ้งเตือนทั้งหมดที่ท่านขอราคา
  - แจ้งเตือนเมื่อใบเสนอราคาส่งเข้าสู่อีเมลของท่าน
- \*เอกสารใบเสนอราคาส่งเข้าอีเมลที่ท่านได้ลงทะเบียนเท่านั้น

### การแจ้งเตือน Service Report บน Application MIT iPlus

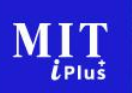

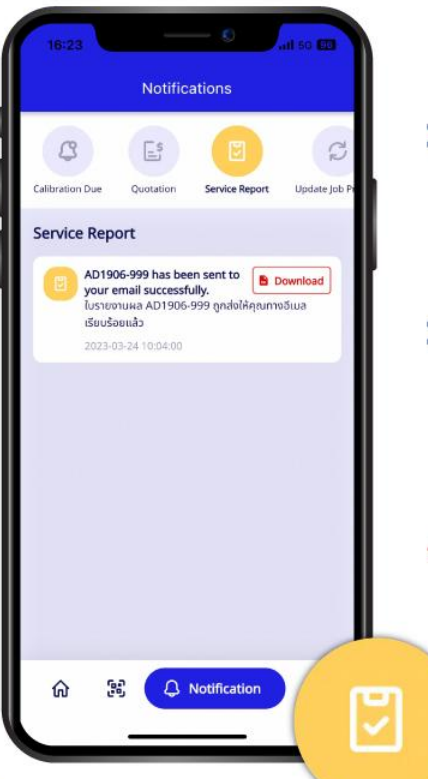

> ลำดับที่3 ของ Notification จะเป็นระบบแจ้งเตือน Service Report (เตือนการส่งใบรายงานผล)

> แสดงผลการแจ้งเตือนทั้งหมดที่สอบเทียบ • แจ้งเตือนเมื่อการสอบเทียบเสร็จสิ้น และ Service Report ส่งเข้าสู่ อีเมลของท่านเรียบร้อย

\*Service Report ส่งเข้าอีเมลที่ท่านได้ลงทะเบียนเท่านั้น

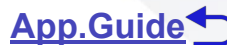

#### การแจ้งเตือน Update Job Process บน Application MIT iPlus

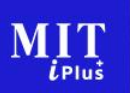

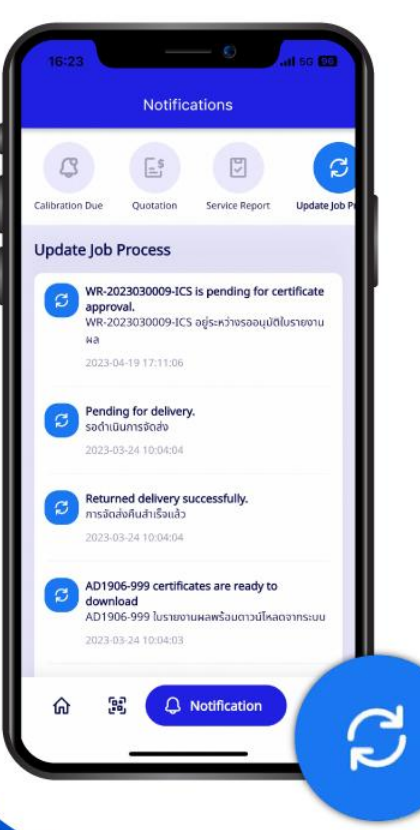

 > ลำดับที่4 ของ Notification จะเป็นระบบแจ้งเตือน Update Job Process (รายงานขั้นตอนการสอบเทียบ)
 > แสดงขั้นตอนการสอบเทียบแต่ละเครื่องมือ ขณะทำการสอบเทียบ ว่าเครื่องมือของท่านขณะนี้อยู่ในขั้นตอนใด

🖲 สอบเทียบเสร็จสิ้น

Has been finished and go to certificate process. งานสอบเทียบเสร็จสิ้นแล้ว และนำเข้าสู่ขั้นตอนออกใบรายงานผล

💿 รออนุมัติใบรายงานผล > (

ใบรายงานผลเรียบร้อย >> (

Is pending for certificate approval.

อยู่ระหว่างรออนุมัติใบรายงานผล

Certificates are ready to download.

ใบรายงานผลพร้อมดาวน์โหลดจากระบบ

App.Guide

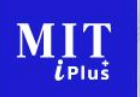

## การขอใบเสนอราคา (ผ่านระบบ Application)

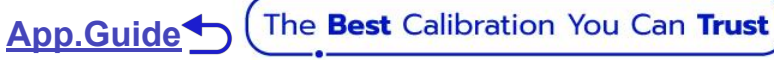

#### การขอ Quotation บน Application MIT iPlus

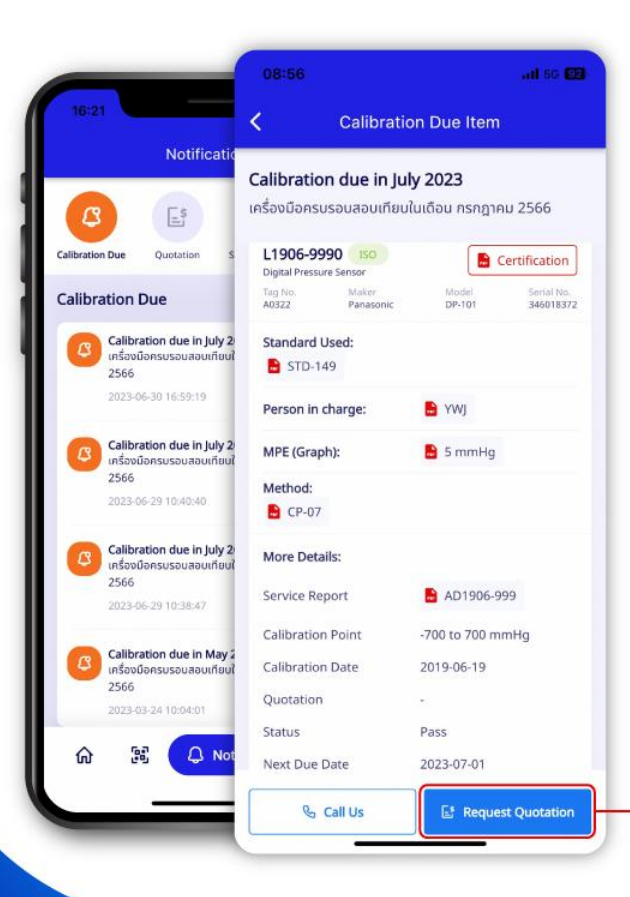

 > เข้าตรวจสอบ Calibration Due ในการแจ้งเตือน
 > เข้าดูรายละเอียดในเครื่องมือที่ต้องการ
 > กด Request Quotation ที่ด้านล่างของหน้าจอได้ทันที
 \*ข้อมูลการขอใบเสนอราคาเครื่องมือนั้นจะถูกส่งให้กับเจ้าหน้าที่ และดำเนินการออกใบเสนอราคาให้กับท่านภายใน 1-2 วันทำการ

The Best Calibration You Can Trust

App.Guide ←

ขอใบเสนอราคา

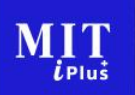

## ທາຣໃช້ຈານຣະບບສພັບສບຸມອື່ນໆ (ຜ່ານຣະບບ Application)

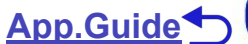

## ระบบบริการอื่นๆ บน Application MIT iPlus

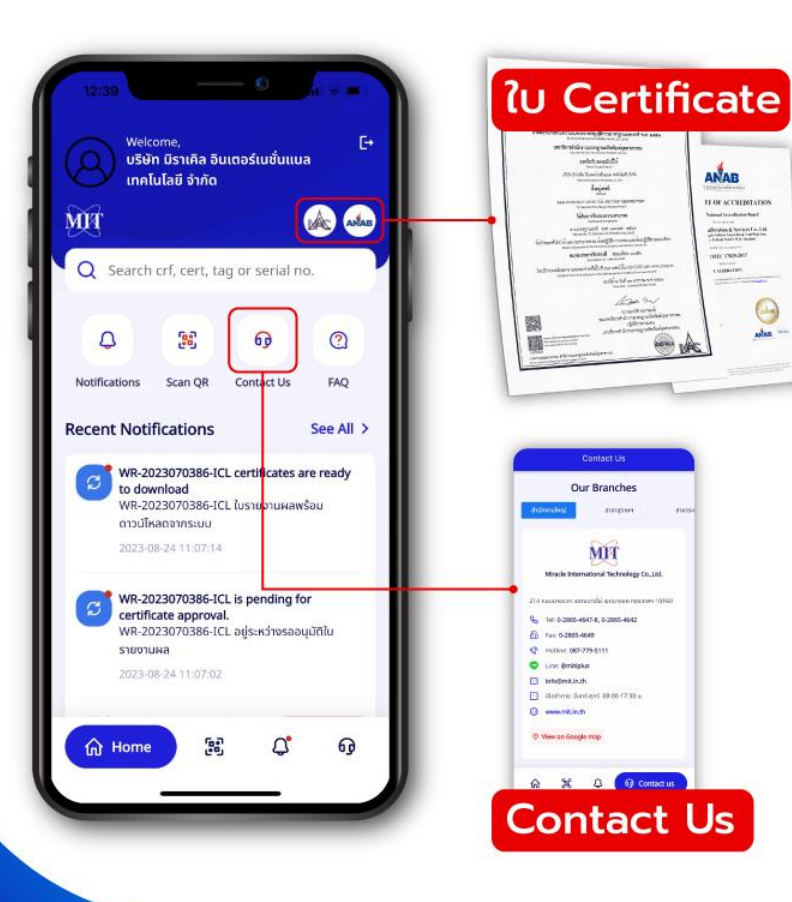

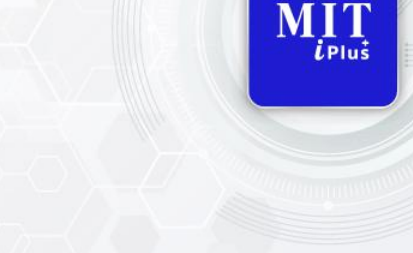

The Best Calibration You Can Trust

Other Features ฟีเจอร์ต่างๆ ในการใช้งาน > เอกสารใบรับรองห้องปฏิบัติการ > เข้าดูที่อยู่ การติดต่อ บริษัทในเครือ > คำถามที่พบบ่อย

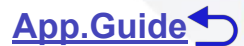

| IVI. | Ц    |  |
|------|------|--|
| ι    | Plus |  |

|                           | ional technology          |      |                 | C |
|---------------------------|---------------------------|------|-----------------|---|
|                           | Home > Search             |      |                 |   |
| Cuntomet Service          | Services a camara save    |      |                 |   |
| Tracking Service          |                           |      |                 | 1 |
| g Spload Centlicate       | Search                    |      |                 | 1 |
| B Marial                  |                           |      |                 |   |
| Charter personnel         | Cert No.                  |      |                 |   |
|                           |                           |      |                 | 1 |
| <b>1</b> 00 and           | Serial No.                |      | Tag No.         | 1 |
|                           |                           |      |                 |   |
| have 1                    | Year                      |      | Mertin          |   |
| C Cour                    | Choose Set                |      | Choice Provinc. |   |
|                           | 🖲 ส่อมาร่าววิจักรระเพื่อน |      |                 |   |
| IS# 17025                 | Citumstadamatas           | andu |                 |   |
| antheas Telepisonal State |                           |      |                 |   |
|                           | Q Search                  |      |                 |   |
| NUMBER DESCENSION         |                           |      |                 |   |

## ສູ່ມືອກາຣໃช້<mark>งานระบบ MIT iPlus</mark> (ຜ່ານ<mark>ຣະບບ Website)</mark>

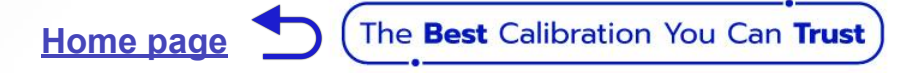

## **Website Guide List**

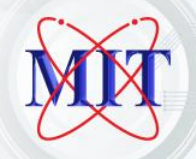

#### คู่มือใช้งานระบบ MIT iPlus ผ่าน Website

การเข้าสู่เว็บไซต์ และระบบการใช้งาน Log in
 การสืบค้นข้อมูล รายเครื่องมือ / ประวัติทั้งหมด
 ระบบสนับสนุนอื่นๆ

🌮 การออกสู่ระบบการใช้งาน Logout

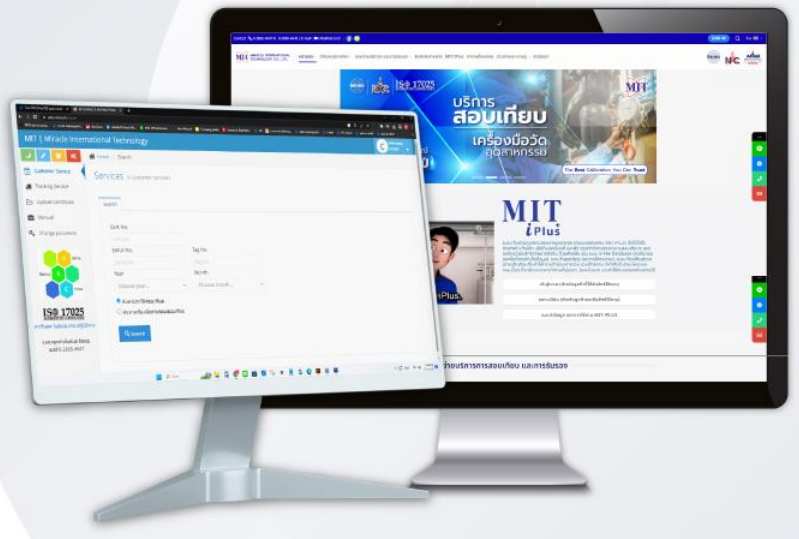

## วิธีการเข้าใช้งานระบบWebsite MIT iPlus

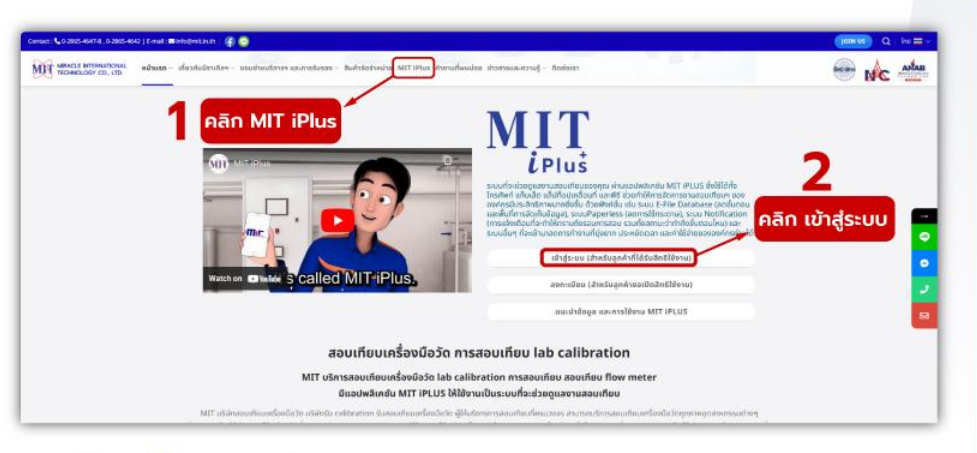

- 1. เข้าสู่เว็บไซต์หน้า MIT iPlus
- 2. คลิกเลือกเข้าสู่ระบบ

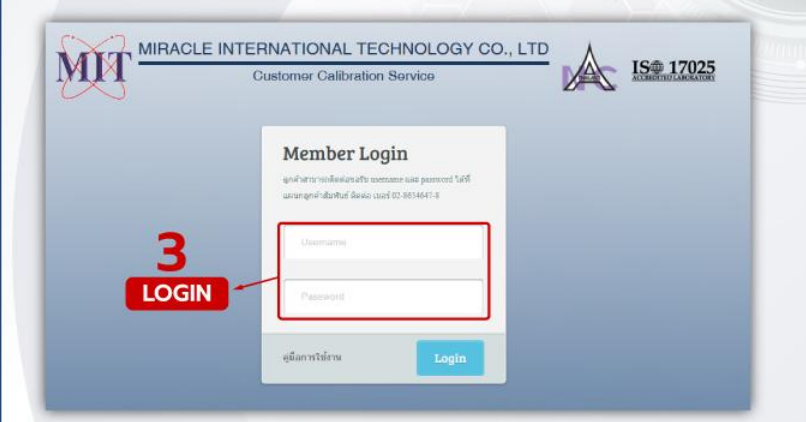

 ทำการเข้าสู่ระบบด้วย Username และ Password ที่ท่านได้รับทางอีเมลหลังจากการขอเปิดใช้ระบบ

\*ท่านสามารถขอเปิดการใช้งานระบบ MIT iPlus ได้จากตัวแทน บริษัท มิราเคิลฯ ที่ดูแลท่าน

Web.Guide

(The **Best** Calibration You Can **Trust** )

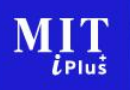

## การสืบค้นข้อมูลงานสอบเทียบ (ผ่านระบบ Website)

รายการสอบเทียบ (ประวัติทั้งหมด)

รายการสอบเทียบ (รายเครื่องมือ)

Web.Guide (The Best Calibration You Can Trust

## คลิกเลือกที่ Customer services หรือ Home เพื่อเข้าสู่หน้าการค้นหาหลัก

|                                        | →                                          | Home > Search                                             |                |
|----------------------------------------|--------------------------------------------|-----------------------------------------------------------|----------------|
| IIT   Miracle International Technology | Customer Service                           | Services » customer services                              |                |
| Customer Service                       | Tracking Service                           |                                                           |                |
| Tracking Service                       | Dipload Certificate                        | Search                                                    |                |
| Upkrad Certificate Search              | Manual                                     |                                                           |                |
| Cert No.                               | Change associated                          | Cert No.                                                  |                |
| Cert No<br>Serial No.                  | Change password                            | Cert No                                                   |                |
| Seral Me                               |                                            | Serial No.                                                | Tag No.        |
| Choose year                            | A Ability                                  | Serial No                                                 | Tag No         |
| * สมหาว่าววิธีสอบเพียง ()              | wineto Balance B                           | Year                                                      | Month          |
| IS# 17025                              | Clever                                     | Choose year 👻                                             | Choose month 👻 |
| Nogelentantus Essa<br>Luef C-2055-6647 | IS 17025<br>สารโทลด ในรับรองห้องปฏิบัติการ | ● คนหาเธรรมสอบเทยบ ○ คนหาเครองมอครบรอบสอบเทยบ<br>Q Search |                |
|                                        | แหนกลูกคาสมพาบริตตตอ<br>เบอร์ 0-2865-4647  |                                                           |                |

L Plus

## รูปแบบที่ 1 : รายการเดี่ยว

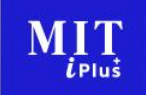

| rch         |              | • คนทางอมูลครงสะบวเบียเสงอ  |
|-------------|--------------|-----------------------------|
| iert No.    |              | Certificate No. (Cert No.)  |
| erial No.   | Tag No.      | หรือ Tag No.หรือ Serial No. |
| ear         | Month        |                             |
| Choose year | Choose month | ~                           |

## รูปแบบที่ 2 : หลายรายการ หรือประวัติย้อนหลัง

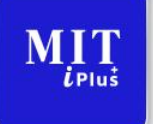

| Serial No.  | Tag No.        |
|-------------|----------------|
| Serial No   | Tag No         |
| Year        | Month          |
| Choose year | ✓ Choose month |

 ระบบ Search Data Calibration
 คันหาข้อมูลรายเดือน / รายปี ให้เลือกที่ช่อง Month (เดือน)
 จะสามารถสืบคันเครื่องมือที่สอบเทียบ ในเดือนนั้น Year (ปี) จะสามารถ สืบคันเครื่องมือที่สอบเทียบในปีนั้น และกดปุ่ม Search (คันหา)

สามารถค้นได้ทุกเครื่องมือที่กำหนดข้อมูลไว้ หรือเฉพาะเครื่องมือที่ครบรอบสอบเทียบได้

Web.Guide

## Ex. ตัวอย่างเมื่อค้นหาข้อมูลการสอบเทียบ

| MIT   Miracle Inter                                                                                    | national Technology                                                                                                    |         |              |                                  |                                                                                                    |                                                                                                    | (M)                                                                                                    |
|----------------------------------------------------------------------------------------------------|----------------------------------------------------------------------------------------------------|---------|--------------|----------------------------------|----------------------------------------------------------------------------------------------------|----------------------------------------------------------------------------------------------------|----------------------------------------------------------------------------------------------------|
| 4 🖌 🚺 🔍                                                                                                | Search                                                                                                    |         |              |                                  |                                                                                                    |                                                                                                    |                                                                                                    |
| Customer Service                                                                                       |                                                                                                    |         |              |                                  |                                                                                                    |                                                                                                    |                                                                                                    |
| Tracking Service                                                                                       | Cert No.                                                                                                    |         |              |                                  |                                                                                                    |                                                                                                    |                                                                                                    |
| Upload Certificate                                                                                     | Serial No.                                                                                                    |         | Tag No.      |                                  |                                                                                                    |                                                                                                    |                                                                                                    |
|                                                                                                    |                                                                                                    |         | Tag No       |                                  |                                                                                                    |                                                                                                    |                                                                                                    |
| Manual                                                                                                 | Year                                                                                                    | - 1     | Month        |                                  |                                                                                                    |                                                                                                    |                                                                                                    |
| Change password                                                                                        | 2023                                                                                                    | ~       | Choose month | ×                                |                                                                                                    |                                                                                                    |                                                                                                    |
| $\frown$                                                                                               | 🛢 ผันทาประวัติสอบเทียบ                                                                                                    |         |              |                                  |                                                                                                    |                                                                                                    |                                                                                                    |
| $( \cap )$                                                                                             | ดินทางครื่องนี้อดงบรอบสอบเทีย                                                                                                    | latu    |              |                                  |                                                                                                    |                                                                                                    |                                                                                                    |
|                                                                                                    |                                                                                                    |         |              |                                  |                                                                                                    |                                                                                                    |                                                                                                    |
| S S                                                                                                    | Q search                                                                                                    |         |              |                                  |                                                                                                    |                                                                                                    |                                                                                                    |
| IS⊕ 17025                                                                                              | Q Search<br>Display s v records                                                                                                    |         |              |                                  |                                                                                                    | Searc                                                                                                    | *:                                                                                                    |
| <u>IS⊕ 17025</u><br>tas tutuszerészűgélere                                                             | Q search<br>Display s v records<br>Certificate No. Mf                                                                                                    | IPE (s) |              | Retuit                           | Calibrated By                                                                                                    | Search<br>Standard Used                                                                                                    | ts<br>Method                                                                                                    |
| IS# 17025<br>was butusewiselij tiërre<br>usengeni/dustud Resa<br>used 0.2865-4847                      | Q seurch<br>Display <u>s</u> w records<br>Certificate No. Mit<br>Call Scotter Units Coopt C                                                                                                    | IPE (1) |              | Result                           | Calibrated By Calibrated By Calibrated Responsements                                                                                                    | Standard Used                                                                                                    | Method                                                                                                    |
| ISE 170025<br>States Automotive<br>Was Lubuszwierdigkime<br>europanistikustur Revia<br>cuad 0.2865-647 | Q starth<br>Display 5 v records<br>Caroficate No. Mi<br>A sociation of 1 C                                                                                                    | IPE (*) |              | Result<br>Plass<br>Plass         | Calibrated By Calibrated By Ca                                                                                                    | Standard Used<br>3 510-277    <br>4 510-136    <br>(4 510-487                                                                                                    | fri Matbod<br>Criss -<br>Criss -<br>Criss -                                                                                                    |
| ISE 17025<br>ISE 17025<br>inse tutusznikordjólme<br>uzel o 265-647                                     | Q, Starth<br>Display, <u>see</u> records<br>Centricate No. Mill<br>C. 1202372105 0007 C                                                                                                    | IPE (s) | S C          | Result<br>Pass<br>Pass<br>Pass   | Calibrated By Calibrated By Calibrated Regruingson Calibrater Prints                                                                                                    | Standard Usad<br>Standard Usad<br>STD579<br>STD519<br>STD519<br>STD519<br>STD500<br>STD500<br>STD500<br>STD500<br>STD500<br>STD500<br>STD500<br>STD500<br>STD500<br>STD500<br>Std500<br>Std500 | Mathod<br>Mathod<br>ArcPate =<br>ArcPate =<br>ArcPate =                                                                                                    |
| ISE 17005<br>was tutuscolaugidens<br>augenhautut Rea<br>uud 0.0865-647                                 | Q. Starth           Display         s           Certificate No.         MI           C. Startficate No.         MI           C. Startficate No.         MI                                                                                                    | PF (1)  |              | Result<br>Pass<br>Pass<br>Pass   | Calibrated By Calibrated By Calibrated Regulargane Calibrated Printson Regulargane Calibrated Printson Calibrate Calibrated Printson Calibrated Calibrated Printson Calibrated Calibrated Calibrated Calibra                                                                                                    | Standard Used<br>Standard Used                                                                                                    | Mithod<br>Mithod<br>Cross<br>Cross                                                                                                    |
| IS 17025<br>IS 17025<br>Is Understand                                                                  | Q Starth<br>Display S → records<br>Cereficate No. MI<br>Display S → records<br>Cereficate No. MI<br>Display S → records<br>Cereficate No. MI<br>Cereficate No. MI<br>Cereficate No. | PF (a)  |              | Result<br>Pass<br>Pass<br>Pass   | Calibrated By<br>Calibrated By<br>Calibrated Registergens<br>Calibrated Preference<br>Calibrated Preference<br>Calibrated By<br>Calibrated By<br>Calibrated | Standard Used<br>Standard Used<br>STD-188<br>STD-188<br>STD-016<br>STD-017<br>STD-017                                                         | Mathod           Acrise           Crise           Crise           Crise           Crise                                                                                                    |
| Ise 172025<br>and threadoutleders<br>and 0285-547                                                      | Q starsth<br>Display 5 ♥ records<br>Certificate No. Mil<br>€ \$2021121856000 0<br>€ \$2021121856000 0<br>€ \$2021121856000 0<br>€ \$2021121856000 0                                                                                                    | IPE (a) |              | Result<br>Pass<br>Pass<br>Pass   | Calibrated By Calibrated By Ca                                                                                                    | Standard Uted<br>3:300-279  <br>3:500-180  <br>3:500-160  <br>3:500-050  <br>3:500-0500  <br>3:500-050  <br>3:500-050  <br>3:500-050  <br>3:500-050  <br>3:                                                                                                    | Method<br>Method<br>Cross<br>Cross<br>Cros |
| ISE 17025                                                                                              | Q. Sharith       Display       Centificate No.       Call Science State       Call Science State       Call Science State       Call Science State                                                                                                    | IPE (a) |              | Result<br>Result<br>Pass<br>Pass | Calibrated by Calibrated by Calibrated Regularization Control Regularization Control Regula                                                                                                    | Standard Uted<br>3:50-279  <br>3:50-379  <br>3:50-359  <br>3:50-359  <br>3:5                                                                                                    | Al Method<br>CE7200 0<br>CE7200 0<br>CE7300 0<br>CE730                                                                                                    |

#### 

## ตารางแสดงข้อมูลทั้งหมด

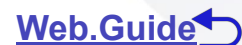

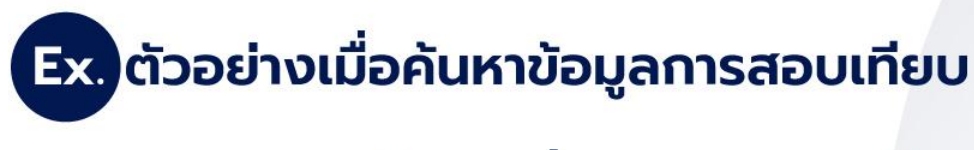

## ข้อมูลที่สามารถดาวน์โหลดเอกสารเพิ่มเติมได้

| Q Search                                      |                        |        |                         |                                                                                                    |                   |
|-----------------------------------------------|------------------------|--------|-------------------------|----------------------------------------------------------------------------------------------------|-------------------|
| Con Colombia                                  |                        |        |                         |                                                                                                    |                   |
| Display 5 🛩 record                            | 5                      |        |                         | Searc                                                                                                    | ht                |
| Certificate No.                               | MPE (±)                | Result | Calibrated By           | Standard Used                                                                                                    | Method            |
| ▲L202312185-0007                              | 🐜 a0.00003 kg          | Pass   | C Kittipob Rungruangsa  | n 🕰 STD-279 🗋                                                                                                    | <b>₽</b> .02-06 □ |
| ▲L202311284-0002                              | acc -/-0.05%Rdg+0.004% | Pass   | 🛆 Sunita Pinklao        | ▲ STD-497                                                                                                    | CP-105            |
| ▲ L202312185-0006.                            | <b> ▲ .05%</b>   □     | Pass   | C Pitchakorn Parliyaphi | bal \$\$TD-010<br>\$\$TD-011<br>\$\$TD-037<br>\$\$TD-035<br>\$\$TD-035<br>\$\$TD-036<br>\$\$TD-036<br>\$\$TD-036<br>\$\$TD-036<br>\$\$TD-036<br>\$\$TD-036<br>\$\$TD-036 | <b>▲</b> (2+27 □  |
| แสนกลูกคำสัมพันธ์ ตัดต่อ<br>เมลร์ 0-2865-4647 |                        |        |                         |                                                                                                    |                   |

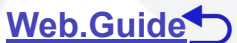

## ข้อมูลประกอบ

Ex. ตัวอย่างเมื่อค้นหาข้อมูลการสอบเทียบ

| Culturation 1<br>2023-12-25 | tela destrictionet          |              |           |             |              |                           | 9          | sandle     |  |  |
|-----------------------------|-----------------------------|--------------|-----------|-------------|--------------|---------------------------|------------|------------|--|--|
| 6943.443                    | To and the second           | Manufacturer | Madel     | Sertial No. | Tog No.      | Calibration Point         | Accredited | Due        |  |  |
|                             | Liectronic salance          | Senarus      | UMERICS   | 25150897    | witi-310-000 | 0 G 11 Shig               | de         | ų          |  |  |
| 2023-12-21                  | Pressure California         | Drudy        | DPIETO    | 81059408    | M/7.67D-237  | DCV, BCA                  | 10         | 12         |  |  |
|                             |                             |              |           |             |              | <b>*</b> -                |            |            |  |  |
| 2023-12-18                  | Blackbody Calibrato         | Fluite       | 4180      | 805858      | MIT-STD-672  | 37.58oC                   | non        | 12         |  |  |
| 2023-12-17                  | hifusion Device<br>Analyzer | Rule         | (04.6P(US | 14371       | M7-5TD-799   | 108,298,500,780,1800 with | -          | 12         |  |  |
| 4<br>Showing 1 (            | s 5 of 267 entries          |              |           |             |              | Services                  | 1 2 3 4    | 5 - 50 Net |  |  |

## Ex. ตัวอย่างเมื่อค้นหาข้อมูลการสอบเทียบ

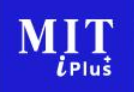

Calibrated By Standard Used Method Calibration Date Serial No Calibration Poin Tag No. CP-06 2023-12-25 25350897 0-6(11)/Pkg 12 4 STD-27 2023-12-21 Pressure Calibrator Druck DP1510 A L202312185-0006 **O** STU CP-27 2023-12-20 PROCES DATE 158814 400110000120000130000140000/RE liso Pass 2023-12-18 MIT-STD-673 37.5(8-00 Pass CP-27 2023-12-17 IDA 4 FLUS

ตารางนี้จะแสดงประวัติข้อมูลเครื่องมือที่ได้รับการสอบเทียบ โดยแต่ละช่องมีความหมายดังนี้

1.Certificate No. คือ หมายเลขใบรับรองผลการสอบเทียบของเครื่องมือ

- และ (สามารถดาวน์โหลดใบรับรองผลการสอบเทียบได้จากจุดนี้)
- 2. MPE + (Maximum Permissible Error) คือ ค่าเกณฑ์การยอมรับได้ของค่าผิดพลาดสูงสุด-ต่ำสุด (สามารถดาวน์โหลดกราฟประเมินผลการสอบเทียบ Error รวมกับค่า Uncertainty)
- 3. Result คือ ผลการการสอบเทียบในครั้งนั้น ( ผ่าน / ไม่ผ่าน) Web.Guide

### จากข้อ 1.Certificate No. คือ หมายเลขใบรับรองผลการสอบเทียบของ เครื่องมือ และสามารถดาวน์โหลดใบรับรองผลการสอบเทียบได้จากจุดนี้

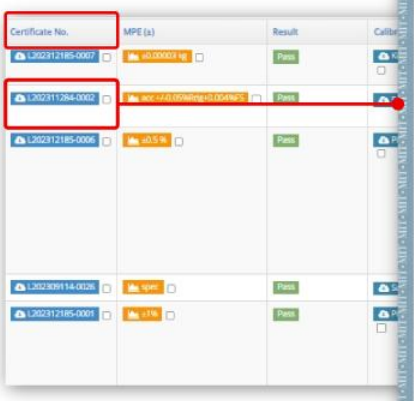

|                            | CALIBRATION CERTIFICATE                                                     |
|----------------------------|-----------------------------------------------------------------------------|
|                            | Certificate No. : L1906-9990                                                |
|                            | Date Issued : 19-Jun-19                                                     |
| Costomer &                 | 1.4.2                                                                       |
| Calibrated Place           |                                                                             |
|                            |                                                                             |
| Equipment                  | a Digital Pressure Sensor                                                   |
| Manufacturer               | : Panasonic                                                                 |
| Model                      | : DP-101                                                                    |
| Serial No.                 | : 346018372                                                                 |
| ID No./Tag No.             | : A0322                                                                     |
| Date Received              | : 19-Jun-19                                                                 |
| Date Calibrated            | : 19-Jun-19                                                                 |
| Calibrated by              | : Ms. Yaowanuch Jirakiattikul                                               |
| Calibration Method or C    | alibration Procedure Used                                                   |
| in-house method : CP-07    | 7 base on DKD-R 6-1: Edition 3 2014.                                        |
| This certificate is tracea | ble to national standards, which realize the units of measurement according |
| to the International Syste | em of Units (SI).                                                           |
| Result of Calibration      |                                                                             |
| The reported uncertain     | ty of measurement was based on standard uncertainty multiplied by a         |
| coverage factor k = 2,     | providing a level confidence approximately 95 percent.                      |
| This certificate may not   | be reproduced other than in full except with the prior written approval of  |
| the Technical Manager,     | Miracle International Technology Company Limited.                           |
|                            | CERTIFIED                                                                   |
| Approved b                 | EA-R-R                                                                      |
| - abbroard r               | (Mr. Tarana) Entrantan ( ) ( ) ( ) ( ) ( ) ( ) ( ) ( ) ( ) (                |

MIRACLE INTERNATIONAL TECHNOLOGY CO.J

| lanufacturer                                                                                                    | Model      | Serial No. | Tag No.     | Calibration Point                                    | Accredited | Due |
|----------------------------------------------------------------------------------------------------|------------|------------|-------------|------------------------------------------------------|------------|-----|
| artorius.                                                                                                    | CPA62025   | 25150897   | MIT STD 607 | 0-6(11)@kg                                           | iso        | 12  |
| nuck                                                                                                    | DP1610     | 61059406   | MIT-STD-237 | DCV, DCA                                             | ito        | 12  |
| ROCES DATA                                                                                                    | PD340      | 158814     | MIT-STD-34  | 400   10000 (2000) (3000) 40000(H<br>h- <sup>3</sup> | iso.       | 12  |
| aike                                                                                                    | 4180       | B66853     | MIT STD-672 | 37.5@oC                                              | non        | 12  |
| over the second second s | IDA 4 PLUS | 14371      | MIT STD-709 | 100,200,500,700,1000 mi/h                            | 60         | 12  |

Web.Guide

The Best Calibration You Can Trust

MIT

*i*Plus

### จากข้อ 2. MPE + (Maximum Permissible Error) คือ ค่าเกณฑ์ การยอมรับได้ของค่าผิดพลาดสูงสุด-ต่ำสุด

(สามารถดาวน์โหลดกราฟประเมินผลการสอบเทียบ Error รวมกับค่า Uncertainty)

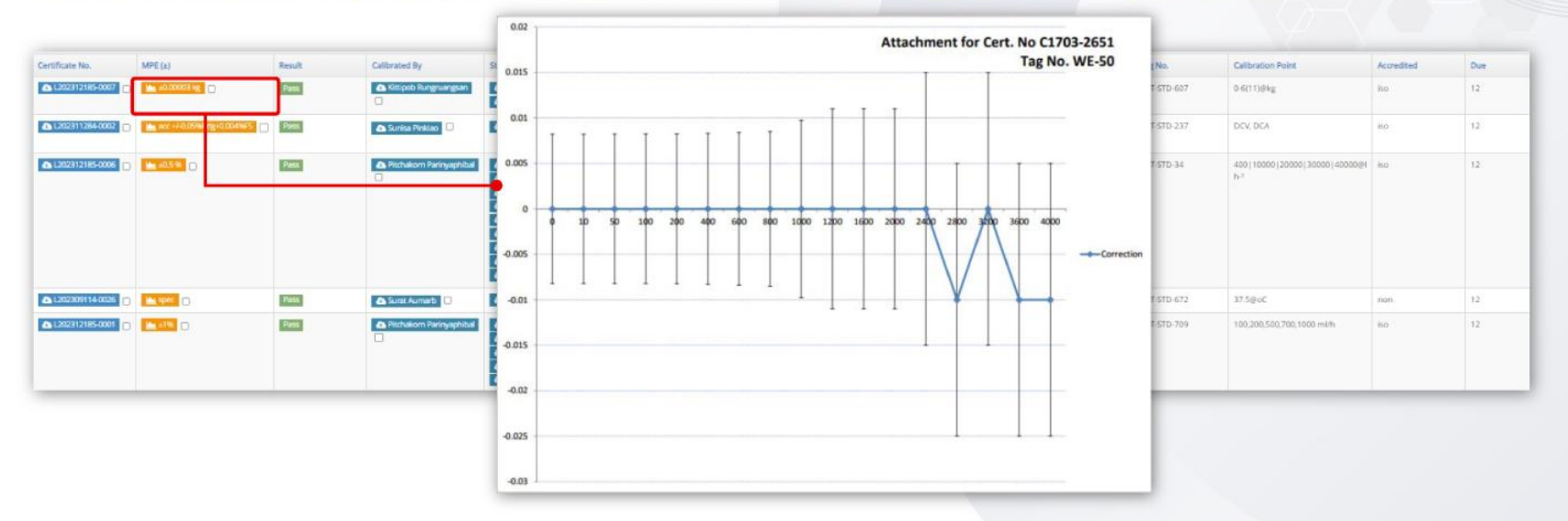

กราฟประเมินผลการสอบเทียบ Error รวมกับค่า Uncertainty

Web.Guide

MIT

**L**Plus

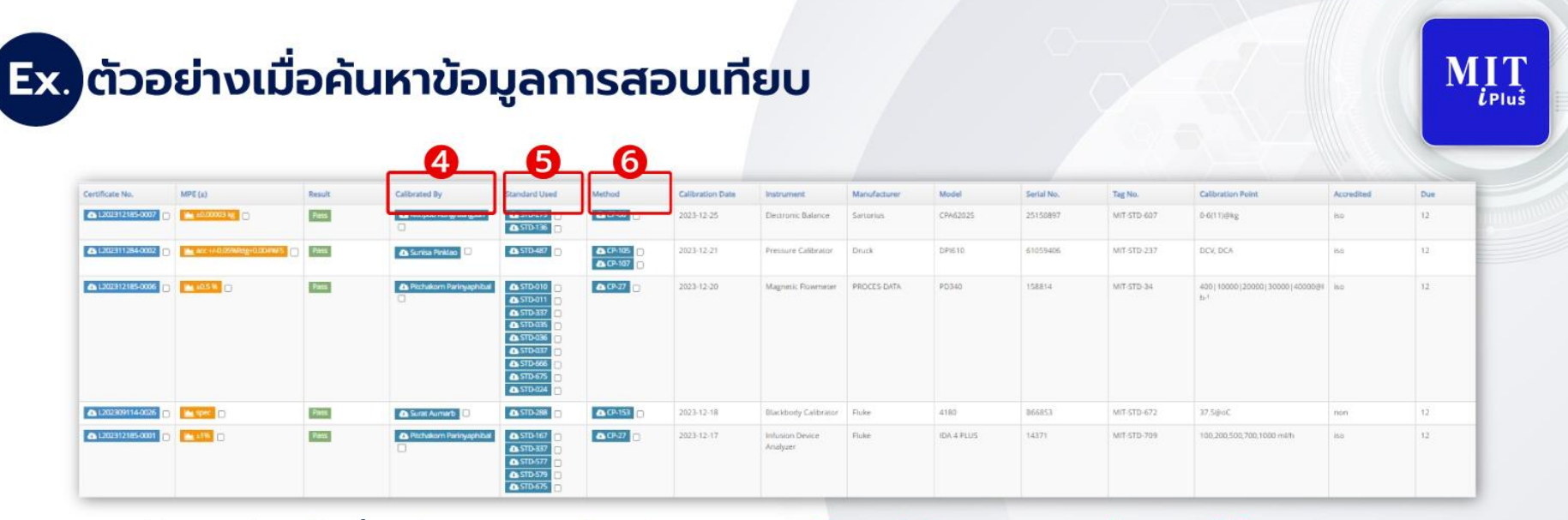

4.Calibrate by คือ ชื่อพนักงานสอบเทียบ (สามารถดาวน์โหลดใบรับรองผลการฝึกอบรมได้)

5.Standard Used คือ เครื่องมือมาตรฐานที่นำไปใช้ในการสอบเทียบ

(สามารถดาวน์โหลดใบรับรองผลการสอบเทียบของเครื่องมือได้) ใบรับรองความสามารถห้องปฏิบัติการสอบเทียบ

ฉบับปัจจุบัน (สามารถดาวน์โหลดได้)

6.Method คือ วิธีการมาตรฐานที่ห้องปฏิบัติการใช้ในการสอบเทียบ (สามารถดาวน์โหลดได้)

#### 

### จากข้อ 4.Calibrate by คือ ชื่อพนักงานสอบเทียบ

(สามารถดาวน์โหลดใบรับรองผลการฝึกอบรมได้)

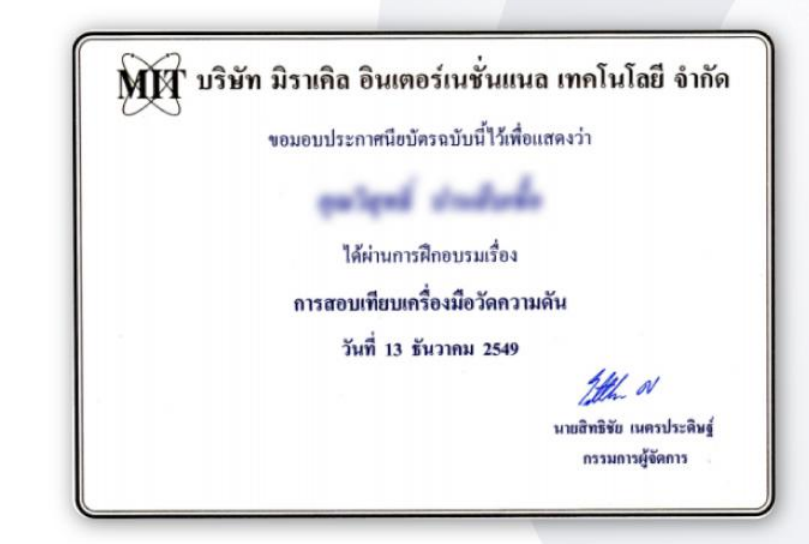

### Ex. ตัวอย่างใบรับรองผู้ปฎิบัติงานสอบเทียบ

### จากข้อ 5.Standard Used คือ เครื่องมือมาตรฐานที่นำไปใช้ในการสอบเทียบ (สามารถดาวน์โหลดใบรับรองผลการสอบเทียบของเครื่องมือได้)

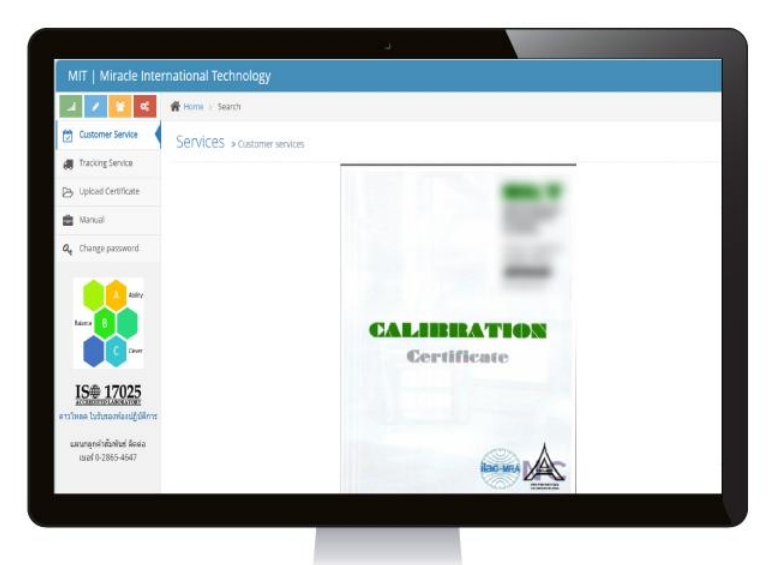

#### Ex. ตัวอย่างใบรับรองผู้ปฎิบัติงานสอบเทียบ

้ใบรับรองความสามารถห้องปฏิบัติการสอบเทียบฉบับปัจจุบัน (สามารถดาวน์โหลดได้)

Web.Guide

(The **Best** Calibration You Can **Trust**)

ΜΙΤ

*i*Plus

## จากข้อ 6.Method คือ วิธีการมาตรฐานที่ห้องปฏิบัติการใช้ ในการสอบเทียบ

| Certificate No.   | MPE (A)                    | Result | Calibrated By             | Standard Used                                                                                                    | Method         | Calibra |
|-------------------|----------------------------|--------|---------------------------|----------------------------------------------------------------------------------------------------|----------------|---------|
| ▲ L202312185-0007 | 🐜 10.00003 ig              | Pass   | A Kitipob Rungsuangsan    | ▲ STD-279 □<br>▲ STD-136 □                                                                                                    | CP-06          | 2023-1  |
| ▲: 202311284-0002 | Act +143.05988mg+0.0049875 | Parse  | 🛆 Surisa Pinkiao          | ▲ STD-487                                                                                                    | ▲ CP-102       | 2023-1  |
| A 1222312165-0006 | <b>(1978)</b>              | Рана   | A Pitchakom Parinyaphibal | A STD-010           A STD-011           A STD-037           A STD-037           A STD-036           A STD-036           A STD-037           A STD-036           A STD-037           A STD-036           A STD-046           A STD-0465           A STD-0475           A STD-0476 |                | 2023-1  |
| ▲L202309114-0026  | La see D                   | Pets   | 🛆 Surat Aumarb 📋          | 🛆 STD-288 📋                                                                                                    | CP-153         | 2023-1  |
| L202312185-0001   | <b>19</b>                  | Past   | Pitchakom Parinyaphital   | ▲ 5TD-167 □<br>▲ 5TD-337 □<br>▲ 5TD-577 □<br>▲ 5TD-579 □<br>▲ 5TD-675 □                                                                                                    | <b>▲</b> (P-27 | 2023 1  |

| 0.0                                                                                             | CALIBRAT          | ION LABORATORY               | Code MIT-CP-C            |
|-------------------------------------------------------------------------------------------------|-------------------|------------------------------|--------------------------|
| 1 Min                                                                                           | MIRACAL INTERNATI | IONAL TECNOLOGY CO., LTD     |                          |
| MM.                                                                                             | Type of document  | Calibration procedure        | Page of 1/7              |
| 200                                                                                             | Document Calib    | ration of Weight Calibration | Date of<br>issue16/03/16 |
| Weight Calibration                                                                              | n                 |                              |                          |
|                                                                                                 |                   |                              |                          |
| contents                                                                                        |                   |                              |                          |
| A DOWNER OF A DOWN                                                                              |                   |                              |                          |
| objectives                                                                                      |                   | (                            | 2                        |
| objectives<br>scopes                                                                            |                   |                              | 2                        |
| objectives<br>scopes<br>references                                                              |                   |                              | 2<br>2<br>2              |
| objectives<br>scopes<br>references<br>Environment cont                                          | trol              |                              | 2<br>2<br>2<br>2         |
| scopes<br>references<br>Environment cont<br>Standard equipme                                    | trol              |                              | 2<br>2<br>2<br>2<br>3    |
| objectives<br>scopes<br>references<br>Environment cont<br>Standard equipmi<br>calibration metho | trol              |                              | 2<br>2<br>2<br>          |

| D.      | Calibration Point                 | Accredited | Due |
|---------|-----------------------------------|------------|-----|
| TD-607  | 0-6(11)@kg                        | ho         | 12  |
| rt)-237 | DEV, DEA                          | 60         | 12  |
| TD-34   | 400   1000   2000   3000   4000 H | 80         | 12  |
| rD-672  | 37.5@oC                           | non        | 12  |
| fD-709  | 100,200,500,700,1000 ml/h         | во         | 12  |

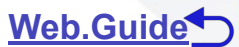

## Ex. ตัวอย่างเมื่อค้นหาข้อมูลการสอบเทียบ

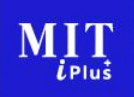

The Best Calibration You Can Trust

|                     |                            |        |                                              |                                                                                                    |                  |                  | _8_                         | P            | _10_       |            |             |                                               |            |     |
|---------------------|----------------------------|--------|----------------------------------------------|----------------------------------------------------------------------------------------------------|------------------|------------------|-----------------------------|--------------|------------|------------|-------------|-----------------------------------------------|------------|-----|
| Certificate No.     | MPE (s)                    | Result | Calibrated By                                | Standard Used                                                                                                    | Method           | Calibration Date | Instrument                  | Manufacturer | Model      | Serial No. | Tag No.     | Calibration Point                             | Accredited | Due |
| ▲L202312185-0007    | 🐜 ±0.00003 kg              | Piets  | 🛆 Kittipob Rungnuengsan                      | ▲ STD-279 □<br>▲ STD-136 □                                                                                                    | <b>▲</b> CP-06 □ | 2003 12 23       | LIELITOTIC GALERCE          | Set Minus    | Criticiaes | 20100257   | MIT STD-607 | 0-6(11)@kg                                    | iso.       | 12  |
| C L202311284-0002   | ace +++0.059MRag+0.0049MFS | Pass   | 🛆 Sunisa Pinidao \cdots                      | ▲ STD-487                                                                                                    | CP-105           | 2023-12-21       | Pressure Calibrator         | Druck        | DPHE10     | 61059406   | MIT-STD-237 | DCV, DCA                                      | 60         | 12  |
| ▲ L202312185-0006 □ | <b>a (05%)</b> (1)         | Pass   | A Pitchakom Parinyaphbal                     | 1         STD-010           1         STD-011           1         STD-037           2         STD-038           1         STD-038           2         STD-036           3         STD-036           3         STD-036           3         STD-036           4         STD-036           4         STD-037           5         STD-036           4         STD-037           5         STD-036           4         STD-037 | <b>▲</b> 0×37 □  | 2023-12-20       | Magnetic Plowmeder          | PROCES-DATA  | P0340      | 158814     | MIT-STD-34  | 400   10000   20000   30000   4000084<br>Ip-1 | ko         | 12  |
| L202309114-0026     | La spec                    | Pass   | 🕰 Surat Aumarb 🔲                             | ₫ \$TD-288                                                                                                    | ▲ (P-153         | 2023-12-18       | Blackbody Calibrator        | Fluke        | 4180       | 866853     | MIT-STD-672 | 37.5@oC                                       | non        | 12  |
| ▲L302312185-0091 □  | <b>(2018)</b> 0            | Patts  | <ul> <li>Pitchekom Parlinydehibal</li> </ul> | STD-167     STD-337     STD-337     STD-577     STD-579     STD-579     STD-675                                                                                                    | <b>▲</b> £9+27 □ | 2023-12-17       | Infusion Device<br>Analyzer | Fluke        | IDA 4 PLUS | 14371      | MIT-STD-709 | 100,200,500,700,1000 mith                     | 16.0       | 12  |

Web.Guide

- 7. Calibration Date คือ ปี เดือน วัน ที่เครื่องมือตัวนั้นได้รับการสอบเทียบ
- 8. Instrument คือ ชื่อเรียกประเภทเครื่องมือ
- 9. Manufacturer คือ ชื่อผู้ผลิตเครื่องมือ
- 10. Model คือ รุ่นของเครื่องมือ
- 11.Serial No. คือ หมายเลขประจำเครื่องมือของผู้ผลิต

## Ex. ตัวอย่างเมื่อค้นหาข้อมูลการสอบเทียบ

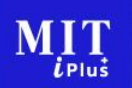

|                   |                         |        |                          |                                                                                                    |                  |                  |                             |              |            |            |             |                                     | _6         |     |
|-------------------|-------------------------|--------|--------------------------|----------------------------------------------------------------------------------------------------|------------------|------------------|-----------------------------|--------------|------------|------------|-------------|-------------------------------------|------------|-----|
| Certificate No.   | MPE(s)                  | Result | Calibrated By            | Standard Used                                                                                                    | Method           | Calibration Date | Instrument                  | Manufacturer | Model      | Serial No. | Tag No.     | Calibration Point                   | Accredited | Due |
| ▲L202312185-0007  | 1000003 kg              | Pass   | Kitipob Rungnungtin      | ▲ STD-279 □<br>▲ STD-136 □                                                                                                    | <b>₽</b> (P-66 □ | 2023-12-25       | Dectronic Balance           | Sarturius    | CP462025   | 25150897   | MITSTD-607  | o ortinase                          | tho        | 12  |
| ▲L202311284-0002  | act ++0.05%80g+0.004%85 | Parse  | 🛆 Sunisa Pinklao         | ▲ STD-487                                                                                                    | CP-105           | 2023-12-21       | Pressure Calibrator         | Druck        | DP1610     | 61059406   | MIT-STD-237 | DCV, DCA                            | ico        | 12  |
| A L202312185-0006 | <b>a 455</b> 0          | Pass   | A Pictukom Perinyaghibal | & STD-910           & STD-911           & STD-937           & STD-937           & STD-938           & STD-938           & STD-938           & STD-938           & STD-938           & STD-938           & STD-938           & STD-938           & STD-938           & STD-938           & STD-938 | <b>▲</b> 72-77   | 2023-12-20       | Magnetic Flowmeter          | PROCES-DATA  | PD340      | 158814     | MIT-STD-34  | 400   1000   2000   3000   4000   4 | 80         | 12  |
| ▲ L202309114-0026 | <b></b> 0               | Pass   | 🕰 Sunat Aumarb           | ▲ STD-288                                                                                                    | CF-153           | 2023-12-18       | Blackbudy Calibrator        | Fluke        | 4180       | 866853     | MIT-STD-672 | 37.5@oC                             | non        | 12  |
| ▲ L202312185-0001 | <b></b>                 | Pass   | Perhakom Parinyaphibal.  |                                                                                                    | <b>▲</b> (9-27 □ | 2023-12-17       | Infusion Device<br>Analyzer | Fluke        | IDA 4 PLUS | 14371      | MIT-STD-709 | 100,200,500,700,1000 mil/h          | iso        | 12  |

12.Tag No. คือ หมายเลขประจำเครื่องมือของผู้ใช้งานที่ตั้งไว้

- 13. Calibration Point คือ จุดสอบเทียบ
- 14. Accreditation คือ การสอบเทียบได้รับการรับรอง ISO17025
- 15. Due คือ ระยะเวลารอบในการสอบเทียบ

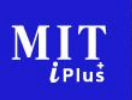

## การใช้งานระบบสนับสนุนอื่นๆ (ผ่านระบบ Website)

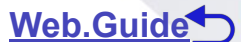

## Ex. ใบรับรองห้องปฏิบัติการ

Customer Service
Customer Service
Customer Service
Customer Service
Customer Service
Customer Service
Customer Service
Customer Service
Customer Service
Customer Service
Customer Service
Customer Service
Customer Service
Customer Service
Customer Service
Customer Service
Customer Service
Customer Service
Customer Service
Customer Service
Customer Service
Customer Service
Customer Service
Customer Service
Customer Service
Customer Service
Customer Service
Customer Service
Customer Service
Customer Service
Customer Service
Customer Service
Customer Service
Customer Service
Customer Service
Customer Service
Customer Service
Customer Service
Customer Service
Customer Service
Customer Service
Customer Service
Customer Service
Customer Service
Customer Service
Customer Service
Customer Service
Customer Service
Customer Service
Customer Service
Customer Service
Customer Service
Customer Service
Customer Service
Customer Service
Customer Service
Customer Service
Customer Service
Customer Service
Customer Service
Customer Service
Customer Service
Customer Service
Customer Service
Customer Service
Customer Service
Customer Service
Customer Service
Customer Service
Customer Service
Customer Service
Customer Service
Customer Service
Customer Service
Customer Service
Customer Service
Customer Service
Customer Service
Customer Service
Customer Service
Customer Service
Customer Service
Customer Service
Customer Service
Customer Service
Customer Service
Customer Service
Customer Service
Customer Service
Customer Service
Customer Service
Customer Service
Customer Service
Customer Service
Customer Service
Customer Service
Customer Service
Customer Service
Customer Service
Customer Service
Customer Service
Customer Service
Customer Service
Customer Service
Customer Service
Customer Service
Customer Service
Customer Service
Customer Service
Customer Service
Customer Service
Customer Service
Customer Service
Customer Service
Customer Service
Customer Service
Customer Service
Customer Service
Customer Service
Customer Service
Custo

IS® 17025 form turburnerigitik unungnentative einen und 0-2005-4647

| ational Technology                                                          |                 |                | ไปปีบายและหรั 160075/0318                                                                                                    |  |  |  |  |  |
|-----------------------------------------------------------------------------|-----------------|----------------|----------------------------------------------------------------------------------------------------|--|--|--|--|--|
| Harre » Search                                                              |                 |                | ใบรับรองห้องปฏิบัติการ                                                                                                    |  |  |  |  |  |
| Services + customer services                                                |                 |                | อาศัยอำนาจตามความในพระราชบัญญัติการมาตรฐานแต่งชาติ พ.ศ. 2551                                                                                                    |  |  |  |  |  |
|                                                                             |                 | _              | เลขาธิการสำนักงานมาตรฐานแล้ดภัณฑ์อุตสาหกรรม                                                                                                    |  |  |  |  |  |
| Swarchy                                                                     |                 |                | ອອກໃນຈັນຈອດລະບົນນີ້ໃຫ້                                                                                                    |  |  |  |  |  |
| Cert No.                                                                    |                 |                | บริษัท มีราเคิด อินเตอร์เบชั่นแนล เทคโนโอยี จำกัด                                                                                                    |  |  |  |  |  |
| Cert No                                                                     |                 |                | at an first second                                                                                                    |  |  |  |  |  |
| Serial No.                                                                  | Te              | ig No.         | ជាអាចលៀកអំពោះទងវត្ថុម្ភនាពារ៍ : 234 នារារបានដោយ ដោះដោយដែរ                                                                                                    |  |  |  |  |  |
| Serial No                                                                   |                 | ag Nip         | ารสาวารสาวารสาวารสาวารสาวารสาวารสาวารสา                                                                                                    |  |  |  |  |  |
| Year                                                                        | N               | onth           | ตามมาตรกามสุขที่ 180, 17025-2548 (SO/EC 17025 - 2005)                                                                                                    |  |  |  |  |  |
| Choose year                                                                 |                 | Chapters month |                                                                                                    |  |  |  |  |  |
| <ul> <li>สำหาบระวัติสอบเสียบ () คำสารสร้องมีส</li> <li>Q. search</li> </ul> | อครบรอบสอบเทียน | unuu annus.    | ข้อกำหนะทั่วไปว่าหัวตหวามสามารถห้องปฏิบัติการตดองและดงบร้อบ<br>หมายแสการที่บรองที่ สอบเพียบ 0052<br>โดยมีสายาการก็บรองสามารถยะเมืองแบบท้ายใบก็รอง                                                                                              |  |  |  |  |  |
| <ul> <li>สำหารารใส่อยุปสร O พังการสื่อยไป<br/>O รังสงกา</li> </ul>          | อสาราสมสองเพียน |                | รับกำระเหร็วไปว่าหัวหรวมสามารถข้ออายู่ให้การหลองและอยุบเพียบ<br>หลายและการวิบรองสี ขณะสีขม 0.052<br>โดยมีการการวิบรองสี ขม วิณี : 1 กับการบ พ.ศ. 2559<br>อั้มอายุ วิณี : 31 สีขรายน พ.ศ. 2559<br>อั้มอายุ วิณี : 31 สีขรายน พ.ศ. 2542<br>องรัย |  |  |  |  |  |

\* ท่านสามารถสึบค้นข้อมูล โดยการเลือกได้ว่าต้องการ ค้นหาประวัติสอบเทียบ หรือ ค้นหาเครื่องมือครบรอบสอบเทียบ \*

#### Web.Guide

## Ex. การเปลี่ยน Password

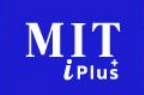

| al 💉 🚺 🥰                                                                                    | Change password > Search   |                      |
|---------------------------------------------------------------------------------------------|----------------------------|----------------------|
| Customer Service                                                                            | Services » Change password |                      |
| Tracking Service                                                                            |                            |                      |
| S Upload Certificate                                                                        | Old password:              | Old password         |
| Manual                                                                                      | New password:              | New password         |
| 2, Change password                                                                          | Confirm password:          | Confirm new password |
| Later B     C Gree     Cove     LS⊕ 17025     XCMUTHELASAXING     Initian Lutiusside Second |                            |                      |
| mot 0 2055 4547                                                                             |                            |                      |

#### การเปลี่ยน Password

ผู้ใช้งานสามารถเปลี่ยน Password ใหม่ได้เอง หากผู้ใช้งานจำรหัสไม่ได้ หรือเข้าระบบไม่ได้ ท่านสามารถติดต่อแจ้งผ่านทางเจ้าหน้าที่ฝ่ายขายเพื่อขอให้ระบบทำการ Reset Password และระบบจะทำการส่ง Password ใหม่ให้ท่านทาง E-mail ของผู้ขอใช้ระบบที่ท่านได้ลงทะเบียนไว้

## การ Log-Out ออกจากระบบ

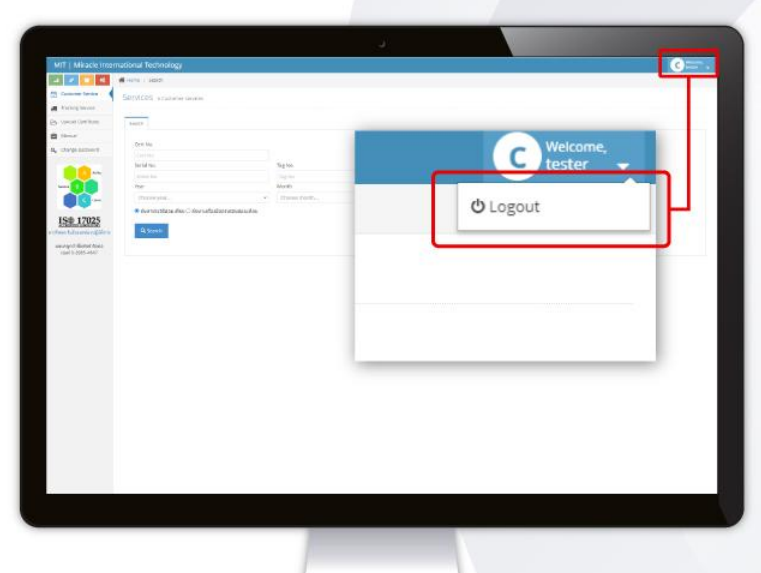

#### s:uu Log out

ผู้ใช้งานควรทำการออกจากระบบทุกครั้งเมื่อใช้งานเสร็จสิ้น ที่ Icon มุมบนขวามือ ของระบบเพื่อป้องกันผู้ไม่มีส่วน เกี่ยวข้องเข้ามาใช้ระบบ

MIT

1 Plus

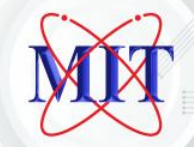

# Thankyou